診療予約のお知らせ

混雑の緩和と待ち時間の短縮のため 自動予約受付サービスを実施しています。

★パソコン・スマホから

https://nakamura-meito.cs2.jp/yoyaku/

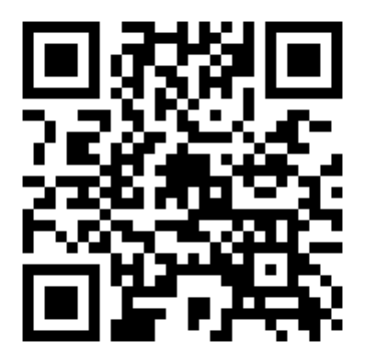

●WEB予約/LINE予約が可能です。

●予約の上ご来院ください。

●診察状況により、ご案内した時間にお呼びできないこと がございます。

●診療時間・詳細は、ホームページをご確認ください。

## 中村クリニック 名古屋市名東区牧の里2丁目1907

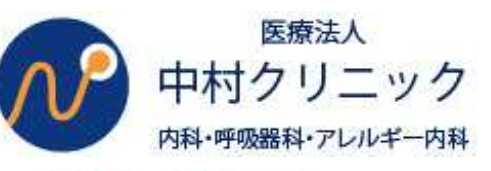

LINEと連携することによって、予約完了や診察前の お知らせ通知をLINEで受け取ることができます。 また2回目からのご予約の際、診察券番号・生年月日の ご入力の必要がなくなり便利です。 ※ 臨時休診など、クリニックからのお知らせも配信します。

公式アカウントから

予約ができます

テスト花子 様

ざいます

す.

友だち追加ありがとうご

このアカウントでは、当 院の最新情報、臨時休診 などをお知らせいたしま

ご予約は、メニューから

お進みください

中村クリニックです。

QRコードを 読みこんで お友だち登録!

中村クリニックの LINE公式アカウントの 下部リッチメニュー [予約]ボタンを押す

中村クリニックを お友だち登録してください。 \*お友達登録がお済みの方は、「2」へ進んでください。

まずはLINEで

LINE

医療法人 医療法人 中村クリニック 中村クリニック 内科・呼吸器科・アレルギー内科 内科・呼吸器科・アレルギー内科 メニュー LINE メニュー テスト花子 様 すでにLINEでお友達になって LINE 現在、📟登録がありません いただいていても 下記のメニューをご選択ください 予約 連携完了!! 「現在LINEの登録がありません」 確認・変更・キャンセル と表示されます。 ・当院で診察を受けたことがある方は、 こちらへお進みください 本日の診察状況 「診察券をお持ちの方」 新しい患者様を📟登録してログインする から進み、 お知らせ 診察券をお持ちの方 診察券番号と生年月日 当システムは 🖾と連携しております。下記ボタ ンからお友達登録をお願いいたします。 を入力し「次へ」ボタン \*次回から LINE 設定 ・当院に初めてかかられる方は、こちら LINE予約いただく際に、 を押してください。 へお進みください 診察券番号・生年月日の メールアドレス登録・変更 入力が必要なくなります。 診察券をお持ちでない方 ※診察券のかい方け 💽登録でキキサ

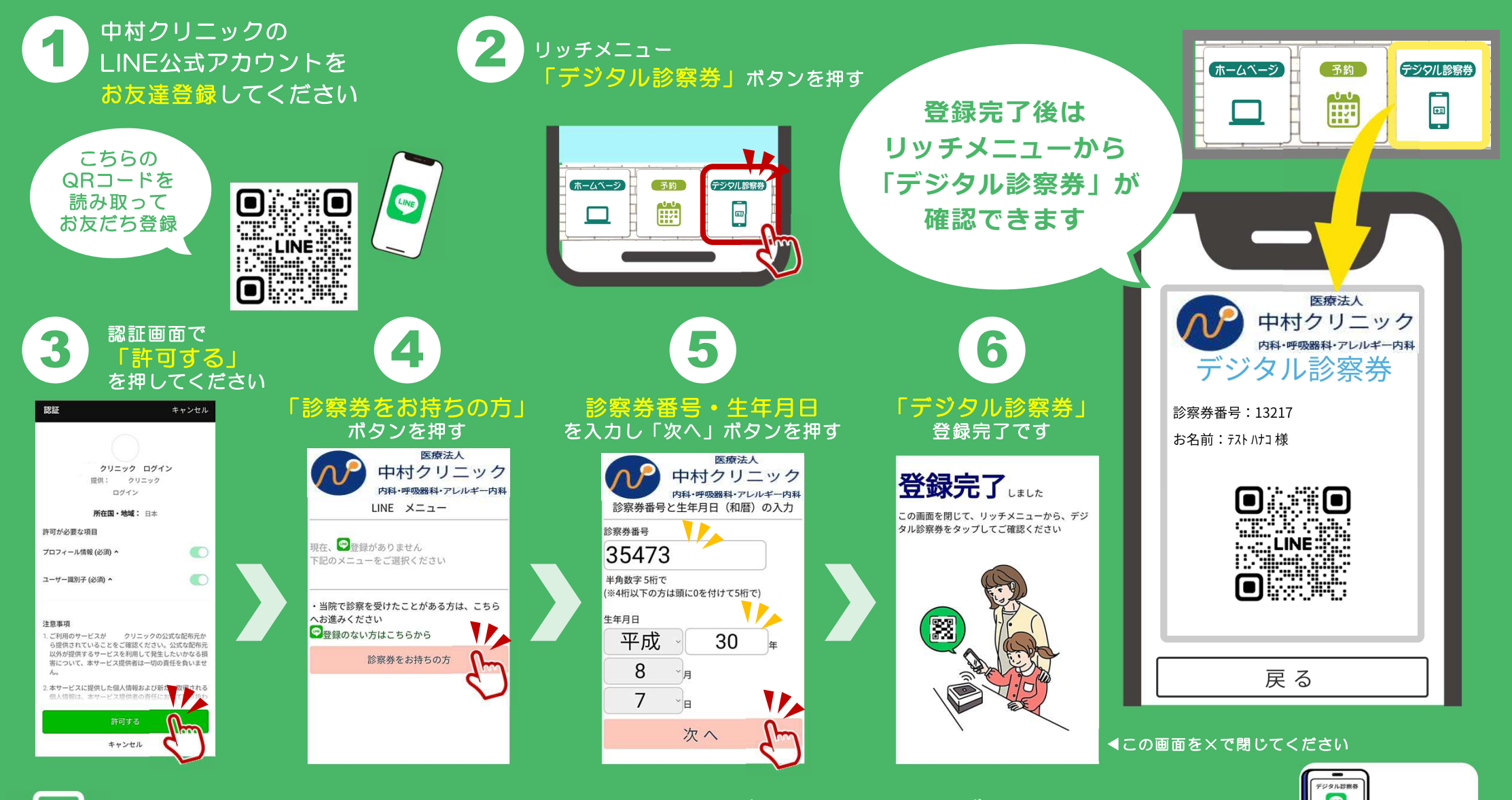

クリニックの受付カウンターに設置されたバーコードリーダーに 「デジタル診察券」をかざすとセルフチェックインができます。

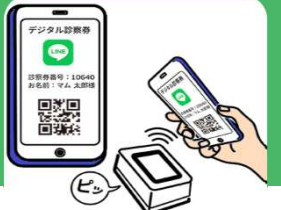